# REDTURE digital

2 VEZETÉKES KAPUTELEFON RENDSZER **Videó lakáskészülék** 

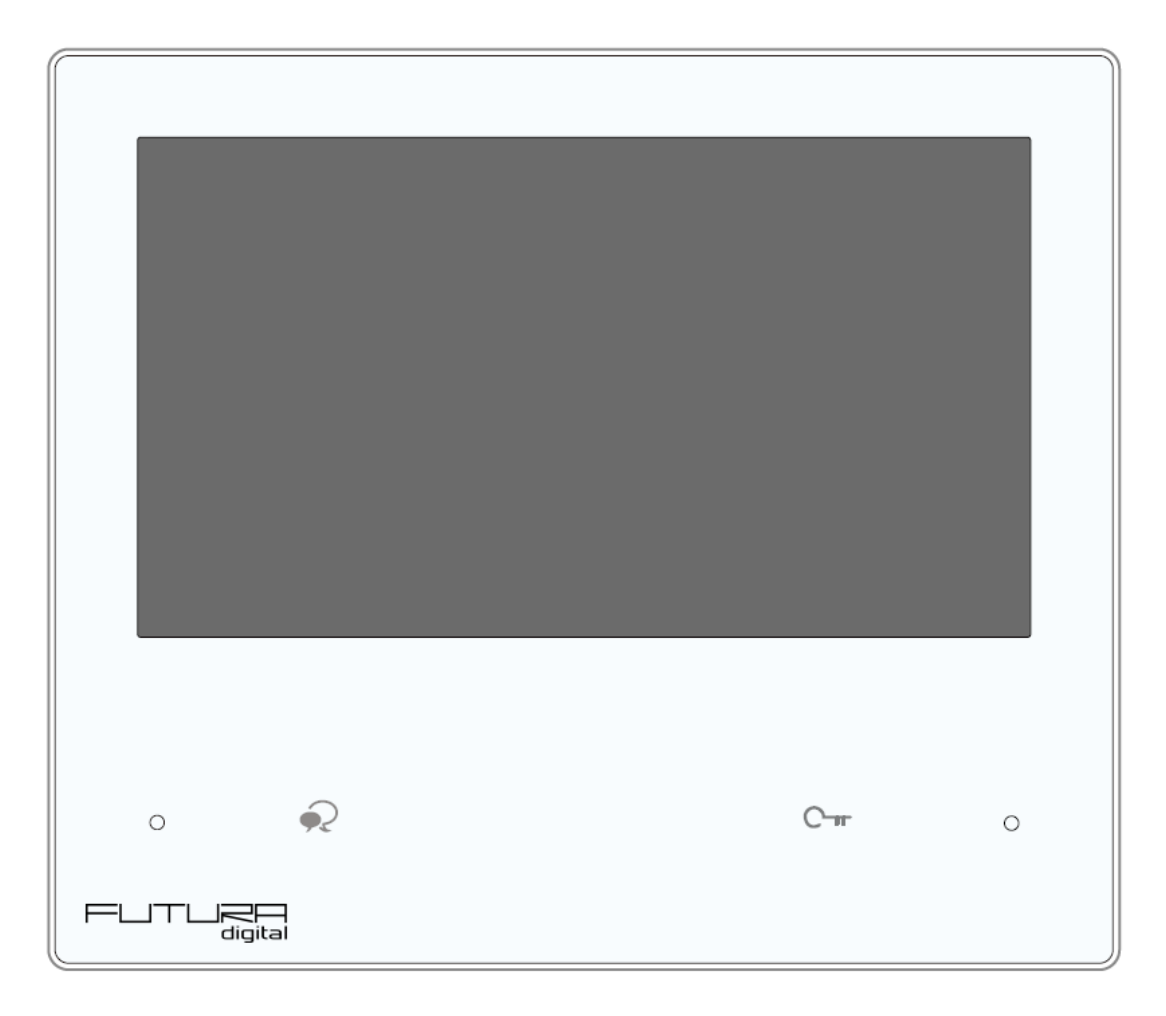

# FDH-482

# Tartalomjegyzék

| 1. Felépítés és funkciók                                     | 3  |
|--------------------------------------------------------------|----|
| 2. Műszaki adatok                                            | 3  |
| 3. Szerelés                                                  | 4  |
| 4. Főmenü                                                    | 5  |
| 4.1. Állapotjelző ikonok                                     | 6  |
| 5. Alap funkciók működése                                    | 7  |
| 5.1. Hívás fogadás                                           | 7  |
| 5.2. Kitekintés                                              | 7  |
| 5.3. Hívás kezdeményezése                                    | 8  |
| 5.3.1. Belső hívás                                           | 8  |
| 5.3.2. Interkom                                              | 8  |
| 5.4. Rögzítés                                                | 8  |
| 5.5. Ne zavarj! mód                                          | 9  |
| 5.6. Hívástovábbítás                                         | 9  |
| 5.7. Kedvencek menü                                          | 10 |
| 6. Telepítői beállítások                                     | 10 |
| 6.1. Címzés beállítás                                        | 11 |
| 6.2. Wi-Fi beállítása                                        | 12 |
| 6.3. SIP beállítás                                           | 13 |
| 7. IP kamera hozzáradása                                     | 14 |
| 7.1.IP kamera hozzáadása                                     | 15 |
| 8. VDP Connect alkalmazás                                    | 16 |
| 8.1. VDP Connect letöltése                                   | 16 |
| 8.2. Kitekintés funkció a VDP Connect kalmazás használatával | 17 |
| 8.4 VDP Connect és beállítási tippek                         | 18 |
| Jegyzetek                                                    | 19 |

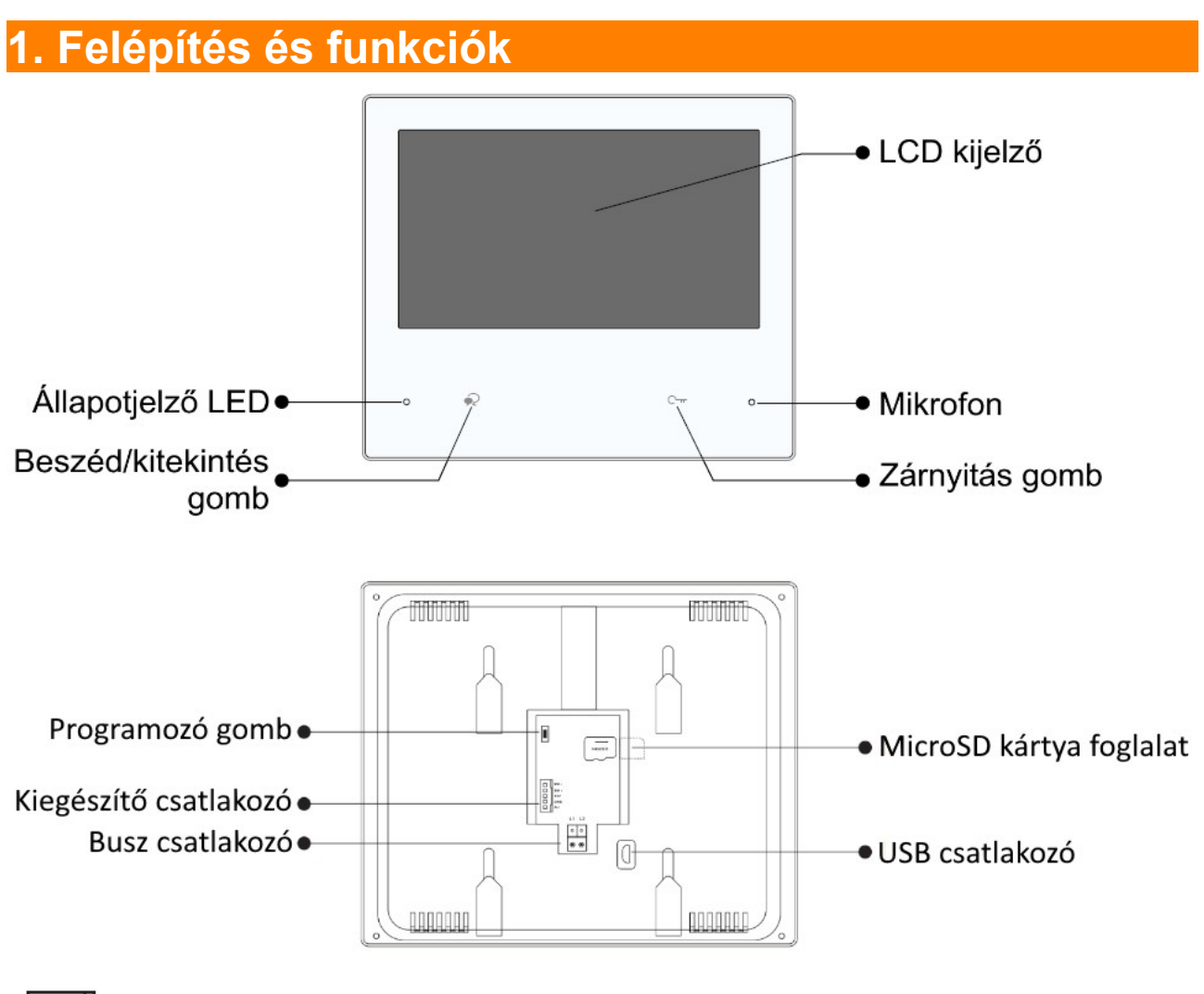

□ | SW+ □ | SW -12V □ | GND □ | AU

SW+, SW-: Ajtó melletti csengő gomb csatlakozó

12V,GDN: Kiegészítő hangjelző csatlakozó, 12V dc kimenet (használjon kiegészítő relét)

# 2. Műszaki adatok

| Tápfeszültség:        | 20~28Vdc                                       |
|-----------------------|------------------------------------------------|
| Áramfelvétel:         | Készenléti állapot: 1,5W<br>Működés közben: 4W |
| Vezetékezés:          | 2 vezetékes                                    |
| Kijelző:              | 7" színes IPS kijelző                          |
| Felbontás:            | 1024 x 600 pixel                               |
| Működési hőmérséklet: | -10 - +50 °C                                   |
| Méretek:              | 159mm (Ma) x 185mm (Szé) x 18,5mm (Mé)         |

# 3. Szerelés

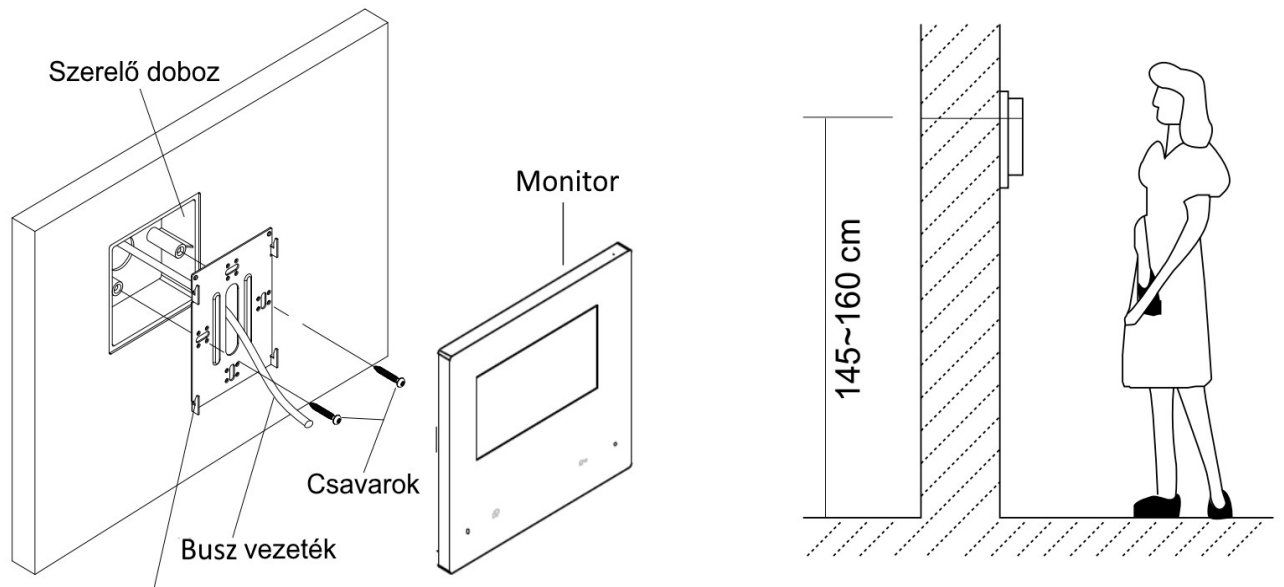

Szerelő keret

Az ajánlott szerelési magasság 150-165 cm.

- **1.** A mellékelt csavarok segítségével rögzítse a szerelőkeretet a süllyesztett szerelődobozhoz.
- 2. Csatlakoztassa a busz csatlakozót a monitor hátoldalán található foglalatba.
- **3.** Helyezze a monitort a szerelőkeretre. Figyeljen arra, hogy a monitor jól illeszkedjen a rögzítési pontokhoz.

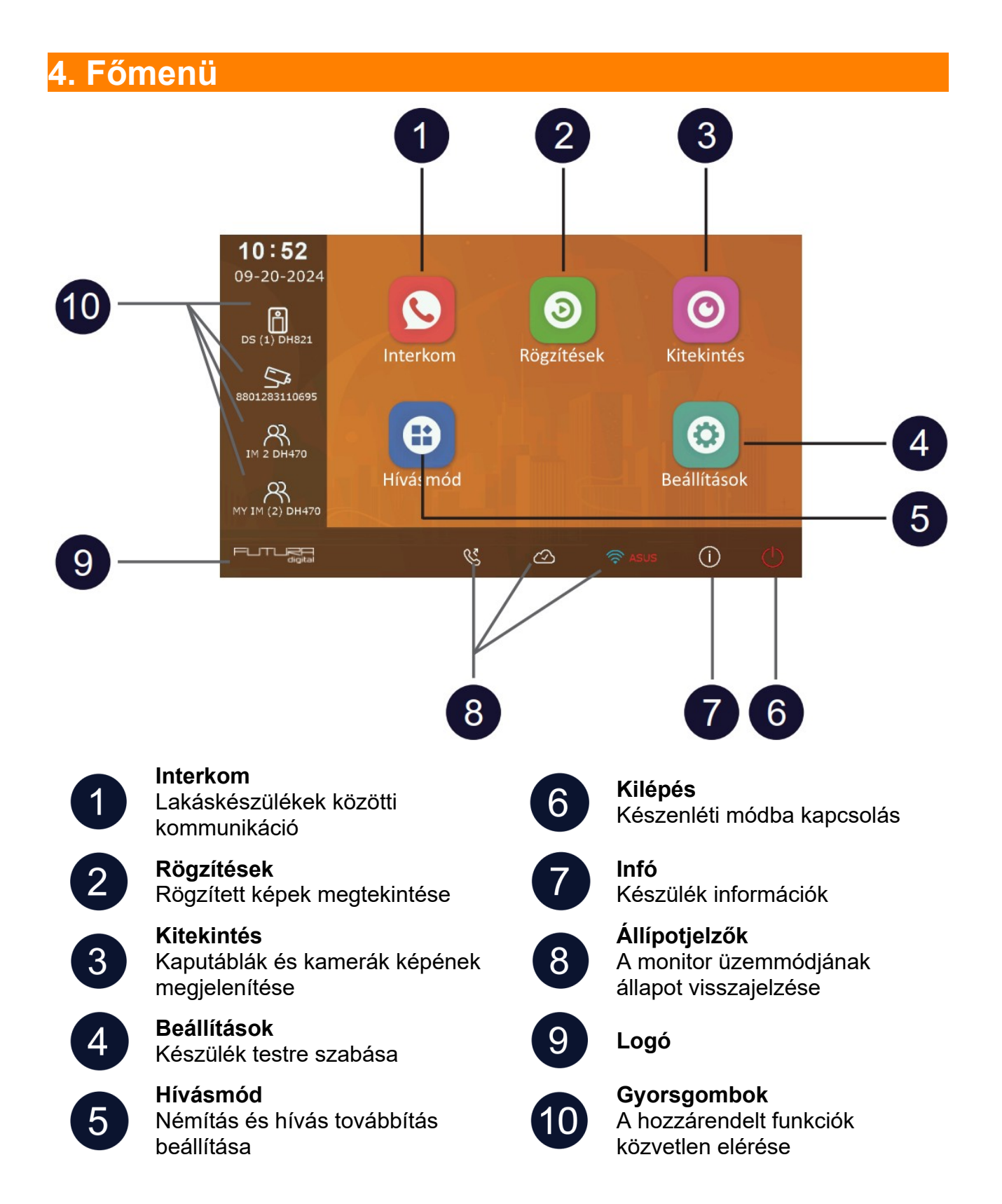

# 4.1. Állapotjelző ikonok

| lkon         |                             | Leírás                                                                                  |
|--------------|-----------------------------|-----------------------------------------------------------------------------------------|
| ř            | Nem fogadott<br>hívás       | A múltban nem fogadott hívás volt, az ikont megérintve<br>megtekinthető a rögzített kép |
|              | Ne zavarj<br>funkció aktív  | A Ne zavarj funkció aktív                                                               |
| Ľ            | Továbbítás                  | Továbbítás funkció aktív                                                                |
| 모            | Eszköz<br>hálózaton         | A monitor csatlakozik a hálózathoz, de az internethez nem                               |
| $\bigcirc$   | SIP szerver<br>csatlakozik  | A monitor csatlakozik a SIP szerverhez                                                  |
| $\bigotimes$ | SIP szerver<br>nem elérhető | A monitor nem csatlakozik a SIP szerverhez                                              |
| $\bigcirc$   | SIP szerver<br>hiba         | A monitor csatlakozik a SIP szerverhez, de a kapcsolat nem megfelelő                    |
|              | Némítás                     | A némítás funkció aktív                                                                 |

# Egyéb állapotjelző szimbólumok

| lkon |           | Leírás                                        |
|------|-----------|-----------------------------------------------|
|      | Rögzítés  | Kommunikáció közben a kép rögzítése történik  |
| ₫测   | Beszéd    | Kommunikáció közben a hangkapcsolat aktív     |
| F    | Zárnyitás | Kommunikáció közben a zárnyitás kimenet aktív |

# 5. Alap funkciók működése

# 5.1. Hívás fogadás

Ha a kaputábláról hívást kezdeményeznek a lakáskészüléken megszólal az előre beállított csengőhang és megjelenik a kamera képe.

- **1.** Érintse meg a ♥ ikont vagy a 😡 érintőgombot a hívás fogadásához.
  - A jó hangminőség érdekében 50cm-en belül tartózkodjon kommunikáció közben.
  - A beszélgetés maximális hossza 90 másodperc
- 2. Érintse meg újra a 🗪 ikont vagy a 😒 érintőgombot a hívás befejezéséhez.

Hívás közben elérhető funkciók:

- Zárnyitás
- Manuális rögzítés (fotó készítés)

### Megjegyzés:

- Hívásfogadás kaputábláról folytatott kommunikáció közben (több kaputábla esetén)
  - Kaputáblával folytatott kommunikáció közben másik kaputábláról nem lehet becsöngetni.
  - Az aktuális hívás befejezéséig foglalt jelzést adnak a kaputáblák.
- 2. Hívásfogadás interkom hívás közben
  - Becsöngetés esetén az interkom hívás azonnal megszakad.
  - Megszólal az előre beállított csengőhang és megjelenik a kamera képe.

### 5.2. Kitekintés

Készenléti állapotban bármikor megjelenítheti a kaputábla vagy csatlakoztatott IP kamera képét a lakáskészüléken.

- 1. A főmenüben válassza a "Kitekintés" lehetőséget.
- 2. A megjelenő listából válassza ki a kívánt kaputáblát vagy kamerát a kitekintéshez.
- 3. A befejezéshez érintse meg a € ikont.

### 5.3. Hívás kezdeményezése

Társasházak vagy több lakáskészülékkel rendelkező családi házak esetén lehetőség van belső hívás és interkom hívás funkcióra.

### 5.3.1. Belső hívás

Ha egy lakáson belül több beltéri található, lehetőség van a belső hívás funkció használatára.

- 1. A főmenüben válassza az "Interkom" menüpontot.
- 2. Válassza a "Belső hívás" lehetőséget.
- 3. A megjelenő listából válassza ki a tárcsázni kívánt lakáskészüléket.

### 5.3.2. Interkom

Több lakásos társasházak esetén lehetőség van a Interkom funkció használatára.

- 1. A főmenüben válassza az "Interkom" menüpontot.
- 2. Válassza a "Névlista" lehetőséget.
- **3.** A megjelenő listából válassza ki a tárcsázni kívánt lakást.

### 5.4. Rögzítés

A lakáskészülék képes információkat és képeket tárolni a hívásokról, megkülönböztet fogadott, nem fogadott és kimenő hívásokat.

- 1. A főmenüben válassza az "Rögzítés" menüpontot.
- A bal oldali menü sávból válassza ki a kívánt menüpontot: "Nem fogadott", "Bejövő" vagy "Kimenő"lehetőséget.
- **3.** A rögzített képhez érintse meg a lista keresett elemét.
- **4.** Kilépéshez érintse meg a  $\leftarrow$  vagy a  $\overleftrightarrow$  ikont.

### Képek/videók kezelése

A kiválasztott rögzített kép/videó kiválasztásakor a következő ikonok jelennek meg:

| $\triangleright$ | Kép/videó lejátszása |
|------------------|----------------------|
| >                | Következő kép/videó  |
| <                | Előző kép/videó      |
| Î                | Kép/videó törlése    |
| ?                | Törlés megerősítése  |

**Megjegyzés:** A monitor maximum 120 kép/videó rögzítésére alkalmas, ezután a legrégebben rögzített kép/videó felülíródik.

# 5.5. Ne zavarj! mód

Ha nem szeretné, hogy a becsöngetéssel megzavarják, bármikor némíthatja a monitort.

- 1. A főmenüben érintse meg a Hívásmód ikont.
- 2. A megjelenő listából válassza ki a kívánt működési módot:
  - 8 óra (a monitort 8 órára némítja, ezután a monitor automatikusan kikapcsolja a funkciót)
  - Állandó (a monitor mindaddig némítva marad, amíg ki nem kapcsolja a funkciót)

#### Megjegyzés:

- Ha a némítás funkciók valamelyike aktív, a monitoron található állapotjelző LED zöldről pirosra vált
- A főmenüben az állapotsávban a "√l₀" ikon jelzi, ha a némítás funkciók valamelyike aktív.

# 5.6. Hívástovábbítás

A kaputábláról érkező hívásokat továbbíthatja okostelefonjára, ennek feltétele, hogy kaputelefon rendszer csatlakozzon az internetre.

- 1. A főmenüben érintse meg a Hívásmód ikont.
- **2.** A megjelenő listából válassza ki a kívánt működési módot:
  - Azonnali (a hívás azonnal továbbításra kerül a társított telefonokra)
  - Késleltetett (a hívás csak a monitoron jelenik meg, majd 30 másodperc elteltével továbbításra kerül a társított telefonokra)

### Megjegyzés:

- A hívástovábbítás maximum 5 okostelefonra lehetséges.
- A főmenüben az állapotsávban a "<sup>©</sup>" ikon jelzi, ha a némítás funkciók valamelyike aktív.

### 5.7. Kedvencek menü

Beállíthat kedvenc kaputáblákat és kamerákat, meggyorsítva ezzel az ezekre történő kitekintést.

- 1. A főmenüben válassza a "Kitekintés" lehetőséget.
  - Megjelenik a lista az elérhető eszközökről.
- 3. A megjelölt eszköz ezek után megjelenik a Kedvencek menüben.
- **4.** Ha törölni szeretné az eszközt a Kedvencek menüből, érintse meg ismét a kaputábla vagy kamera ikonjának bal felső sarkát.

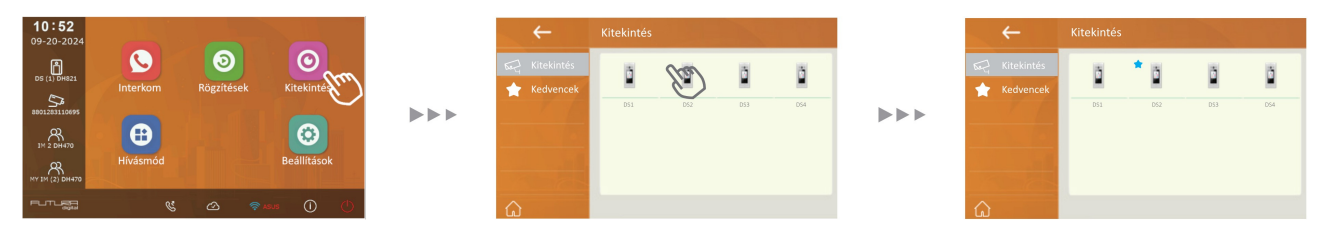

# 6. Telepítői beállítások

- 1. A főmenüben érintse meg a Beállítások ikont.
- 2. A megjelenő menü bal oldalán található menüsávból válassza ki a kívánt kategóriát.
- 3. Módosítsa a kívánt beállítást.
- **4.** Kilépéshez érintse meg a  $\leftarrow$  vagy a  $\widehat{\omega}$  ikont.

### Beállítások

|             | > | Hangerő, Csengetési idő, Kaputábla hang, Ajtócsengő hang,<br>Interkom hang, Belső hívóhang                                                   |
|-------------|---|----------------------------------------------------------------------------------------------------|
| ۞ Általános | > | Dátum és idő, Nyelv, Kitekintési idő, Név, Auto lekapcsolás zárnyitás<br>után, Auto zárnyitás, Gyorsgomb beállítás, SD kártya, Billentyűhang |
| 🏸 Telepítői | > | Call_Nbr, Paraméter, Frissítés, Vezérlőpult, Gyári beállítás                                                                                 |
| 💥 Kezelő    | > | Wlan beállítás, SIP beállítás, Zárnyitás kód, Kártya kezelés, Kártya<br>kezelés                                                              |
| Ext.Unit    | > | IPC kamera, Wlan IPC kamera                                                                                                    |

### 6.1. Címzés beállítás

- 1. A főmenüben érintse meg a Beállítások ikont.
- 2. A kategória listából válassza ki a Telepítői beállítás lehetőséget.
- 3. Válassza a Call\_Nbr beállítást.
- 4. Írja be a telepítői kódot a beállítások eléréséhez (Gyári érték: 66666666).

| ÷                     | Telepítői                      | Telepítői | kód              |    |                |                  |          |    |        |         | 123 |
|-----------------------|--------------------------------|-----------|------------------|----|----------------|------------------|----------|----|--------|---------|-----|
|                       | Call_Nbn                       |           |                  |    |                |                  |          |    |        |         |     |
| Általános 5 Telepítői | Parameter<br>Frissítés         | 1         | 2                | 3  | 4              | 5                | 6        | 7  | 8      | 9       | 0   |
| Kezelő                | Vezérlőpult                    | _         | ١                | I  | ~              | <                | >        | \$ | €      | /       | @   |
|                       | Gyári beállítás visszaállítása | %         |                  |    |                | ?                | !        | [  | ]      | &       | #   |
| â                     |                                | ABC       | +                | -  | =              | *                | <b>-</b> | -  | ×      | •       | CK  |
|                       |                                |           |                  |    |                |                  |          |    |        |         |     |
|                       |                                |           |                  |    |                |                  |          |    |        |         |     |
| ÷                     | SystemType                     | ÷         |                  |    | Call           | _Nbr             |          |    |        |         |     |
| Call_Nbr              | ✓DH-SS<br>DH-APT               | Cal       | ll_Nbr<br>raméte | er | Syste<br>Devie | emType<br>ce_Ado | e<br>dr  |    | C<br>1 | H-ps    | C   |
|                       |                                | G Fris    | ssítés           |    | MS_            | Nbr              |          |    | (      | 1)Maste | ər  |
|                       |                                |           |                  |    | Nam            | e<br>I_Nbr       |          |    | -      | JH482   |     |
| ŵ                     |                                | ŵ         |                  |    |                |                  |          |    |        |         |     |

#### Paraméterek:

- System Type (Rendszer típus)
  - DH-SS: egyszerű rendszerekhez, maximum 4 db kaputábla (1-4 nyomógombbal) és 8 db monitor
  - DH-APT: maximum 64 lakásos rendszerekhez
- Device\_Addr (lakás száma, lakáskészülék címe)
- MS\_Nbr
  - Fő és mellékkészülék szám, ahol a 01 a fő készüléket jelöli, 02~32 sorban a mellékkészülékek száma
- Név (Lakáskészülék neve)
- Global\_Nbr (Maszkolt hívócím a közös kaputábláról)
- Local\_Nbr (Maszkolt hívócím a helyi kaputábláról)

### 6.2. Wi-Fi beállítása

- 1. A főmenüben érintse meg a Beállítások ikont.
- 2. A kategória listából válassza ki a Kezelő beállítás lehetőséget.
- 3. Válassza a Wlan beállítást.
- **4. A Wi-Fi kapcsoló** beállítást kapcsolja "ON" állásba, pár másodperc múlva megjelenik az elérhető kapcsolatok listája.
- **5.** Válassza ki a kívánt Wi-Fi router jelet és adja meg a jelszót, majd hagyja jóvá az **OK** gomb érintésével.

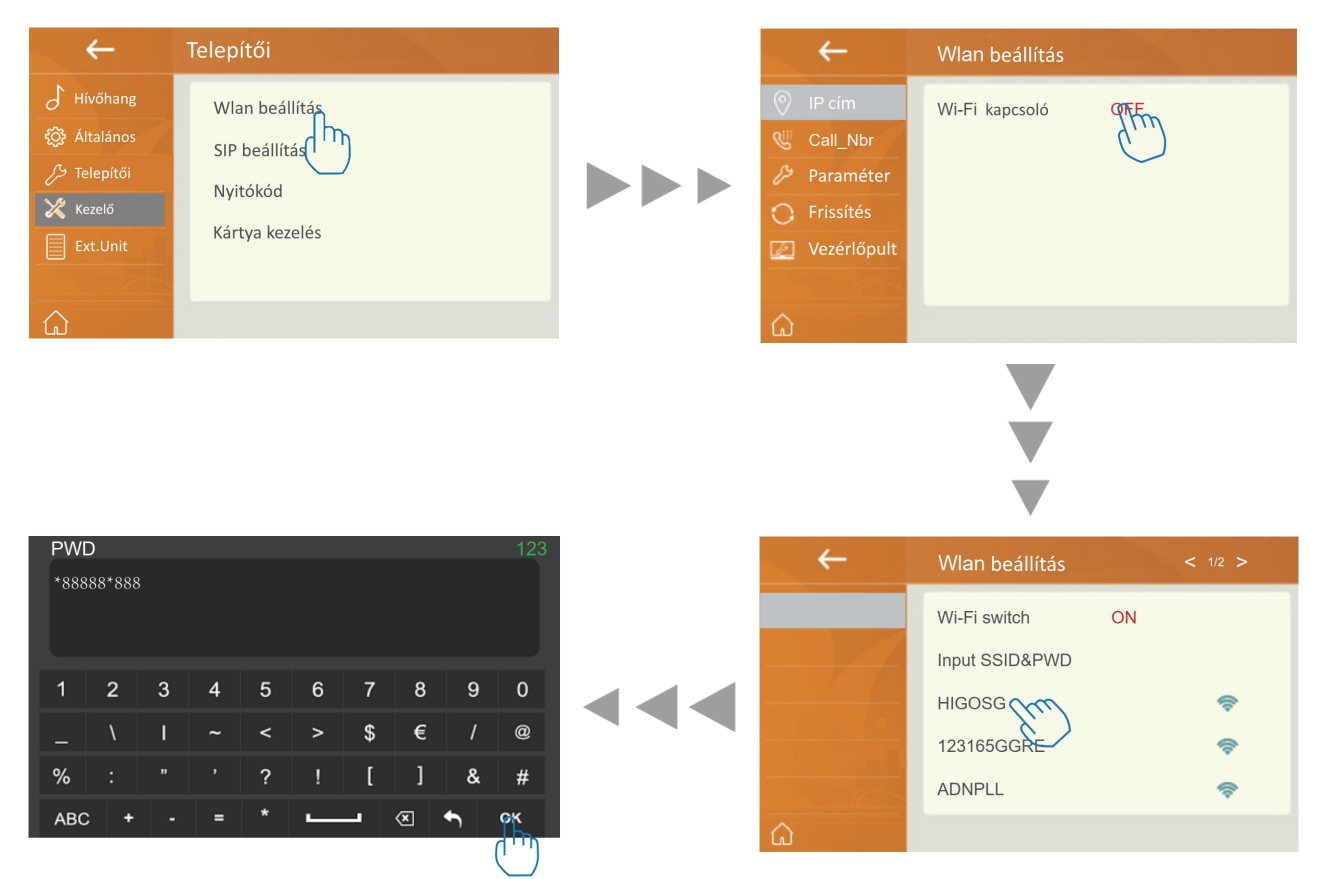

# 6.3. SIP beállítás

Távollét esetén a lakáskészülék képes a kaputábláról érkező hívások továbbítására okostelefon alkalmazásra.

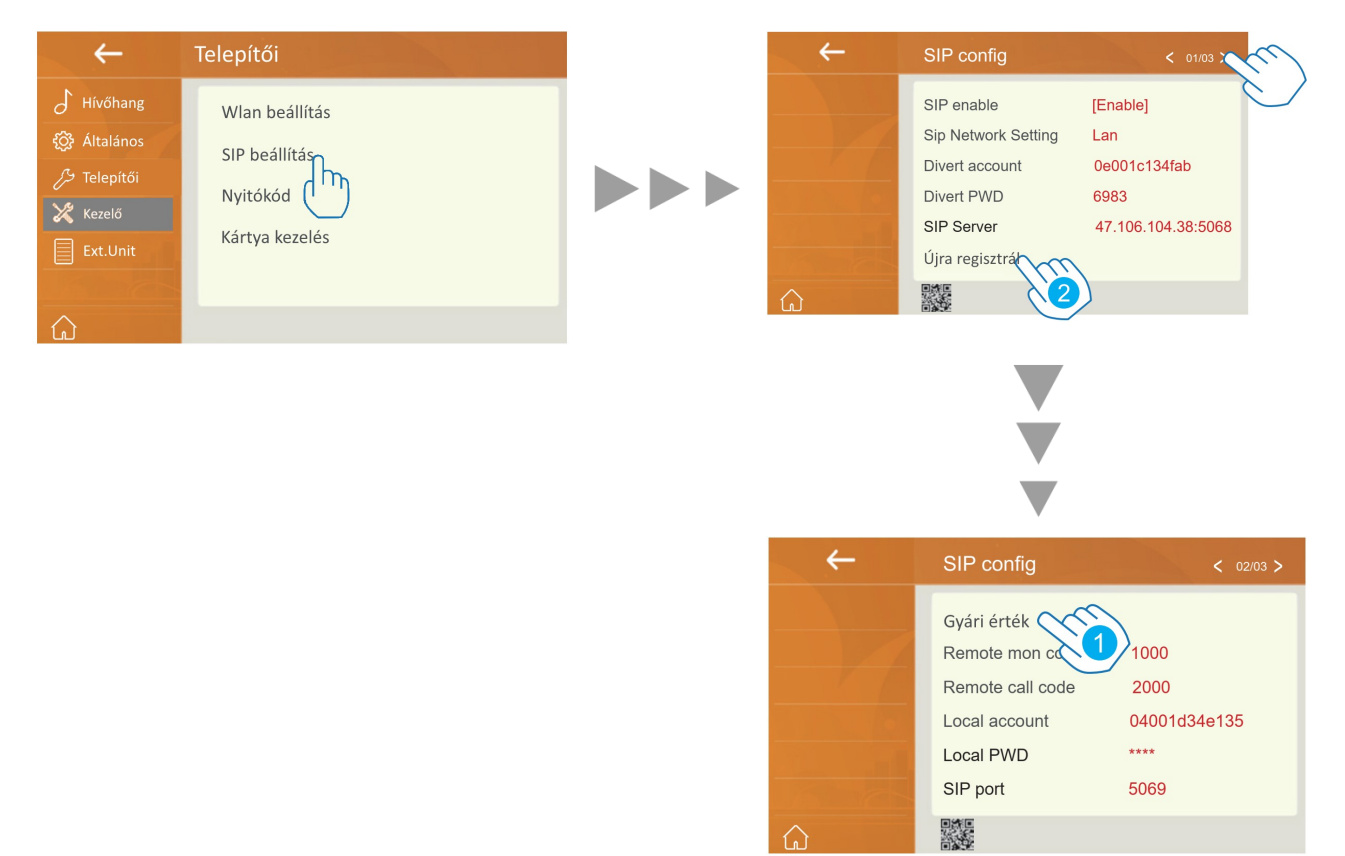

- 1. Használja a Gyári érték lehetőséget, ha:
  - 1. a monitor nem gyári, új állapotú.
  - **2.** a VDP Connect mobil applikáció nem olvassa megfelelően a monitor menüjében található QR kódot vagy nem működik megfelelően.
- 2. Válassza az Újra regisztál lehetőséget, ha:
  - **1.** a monitoron megváltoztatott hitelesítési adatokkal szeretné felülírni a szerveren tárolt adatokat.
  - 2. a VDP Connect applikáció nem küld felugró értesítéseket.
  - 3. a monitor csatlakozik a wi-fi hálózathoz, de nem éri el a szervert.

# 7. IP kamera hozzáradása

A monitorhoz olyan Onvif IP kamerát lehet hozzáadni, amik támogatják a következő videokodekeket: H264B, H264, H264H, H265, H265+

- az MJEPG kódolás nem támogatott
- néhány IP kamera támogatja az audió és videó stream lehetőségeket is, ebben az esetben állítsa át a kamerát videó stream-re.

**Előre állítsa be az IP kamerát, mielőtt kapcsolatot létesít a monitorral.** Az egyes IP kamera márkák beállítási felülete eltérő. Kérjük, állítsa be a következő elemeket a telepített rendszernek megfelelően. Ezeknek a pontos beállításához lapozza fel a megadott kamera gyári leírását vagy kérje a kamera forgalmazójának segítségét.

### Hálózat

A rendszer beállításaitól függően válasszon a DHCP vagy Statikus IP lehetőségek közül.

### Videó

Minden stream-et külön kell beállítani a következők szerint:

|                         | Main Stream<br>(Full screen)                     | Tri-Stream<br>( App view)         |  |  |  |  |
|-------------------------|--------------------------------------------------|-----------------------------------|--|--|--|--|
| Encoding                | H264 or H265, MJPEG is not support               |                                   |  |  |  |  |
| Resolution              | 1280*720 320*240                                 |                                   |  |  |  |  |
| FPS( Frames per second) | acceptable setting range: 15 ~ 18                | .8, 15 is the Best recommendation |  |  |  |  |
| Bit Rate                | Bit Rate         700~1024kbs         512kbs~640k |                                   |  |  |  |  |
| BitRate Control         | CBR is the Best recommendation                   |                                   |  |  |  |  |

### 7.1.IP kamera hozzáadása

1. Válassza ki a megfelelő menüt a telepítésnek megfelelően.

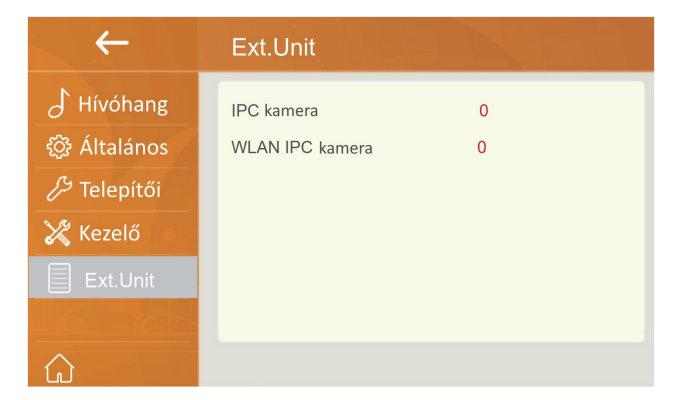

A kapcsolat típusától függően válassza a megfelelő menüpontot.

Ha vezeték nélkül csatlakoztatta a monitort a rendszerhez, amihez az IP kamera csatlakozik (FDH-LAN modul nélkül), válassza a **WLAN IPC kamera** lehetőséget.

Ha FDH-LAN modulon keresztül, UTP kábellel csatlakoztatta a kamerát a busz rendszerhez, válassza a **IPC kamera** lehetőséget.

#### Csatlakoztathat:

- a) 1 db IP kamerát közvetlenül az FDH-LAN modulra
- b) 1 db POE switchet az FDH-LAN modulra, ezen keresztül pedig maximum 16db IP kamerát

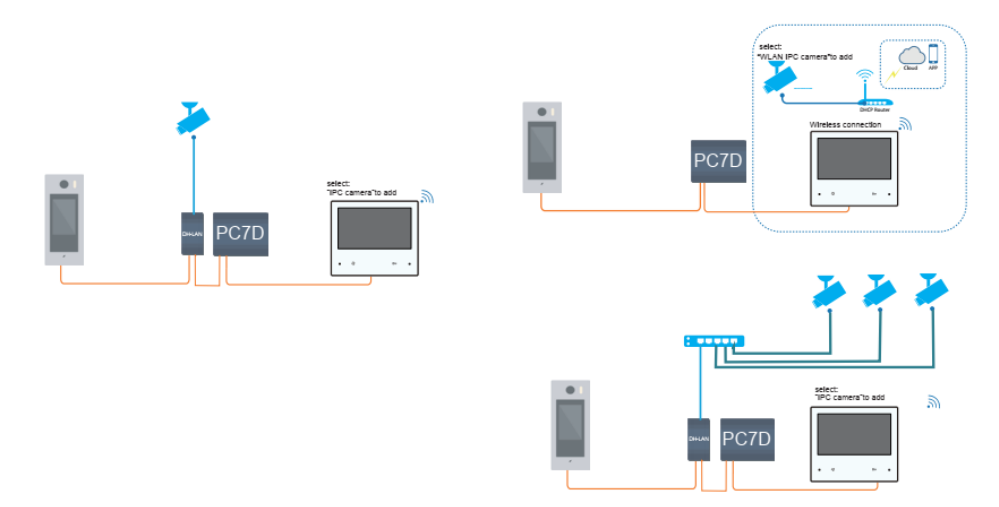

- 2. Válassza a hozzáadás menüt.
- 3. Adja meg a felhasználónevet és jelszót.
- 4. Mentse el a beállítást.

#### IP kamera törlése

Főmenü > Beállítások > Ext.Unit > IPC kamera/WLAN IPC kamera > Válassza ki a kamerát > Törlés

# 8. VDP Connect alkalmazás

# 8.1. VDP Connect letöltése

 Okostelefonja segítségével olvassa le a megfelelő QR kódot majd telepítse az alkalmazást.

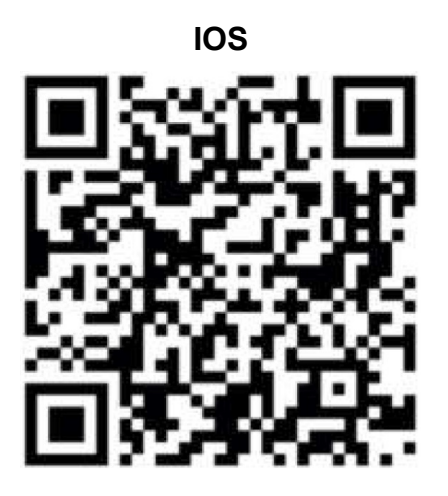

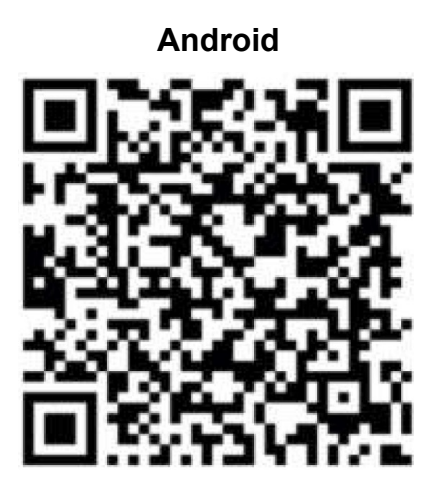

- 2. Első indításkor adja meg a szükséges engedélyeket az alkalmazás működéséhez.
- 3. Érintse meg a QR kód olvasó ikont az alkalmazásban, majd irányítsa a kamerát a lakáskészülék SIP beállítás menüjében található QR kódra (a SIP beállítás a főmenüből közvetlenül elérhető a SIP szerver ikonnal).

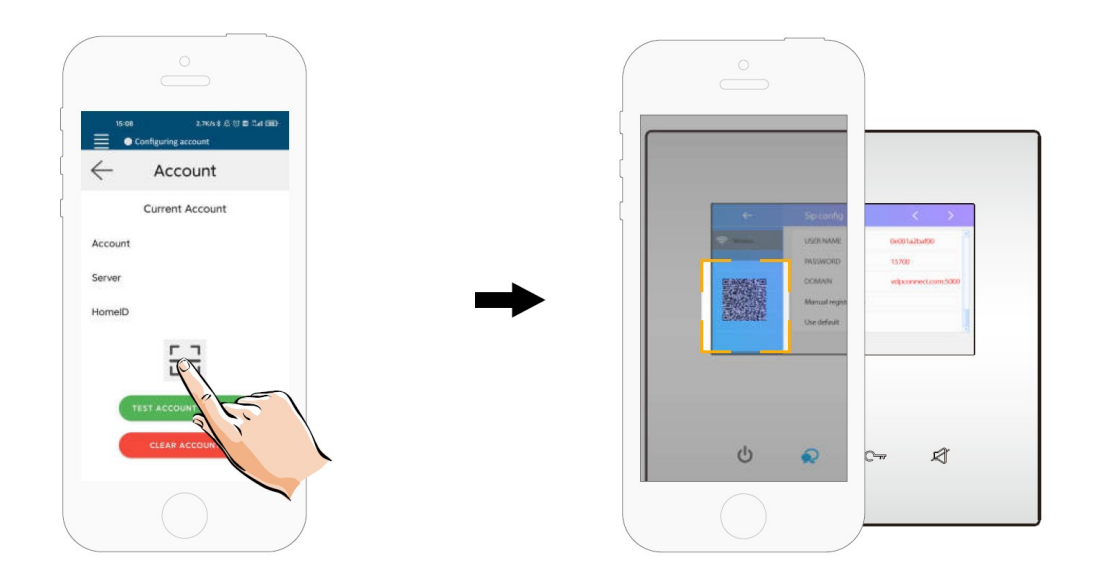

**4.** A sikeres bejelentkezést az alkalmazás főmenüjének felső részén található állapotjelző sávban megjelenő zöld jelzés és "Csatlakozva" felirat nyugtázza.

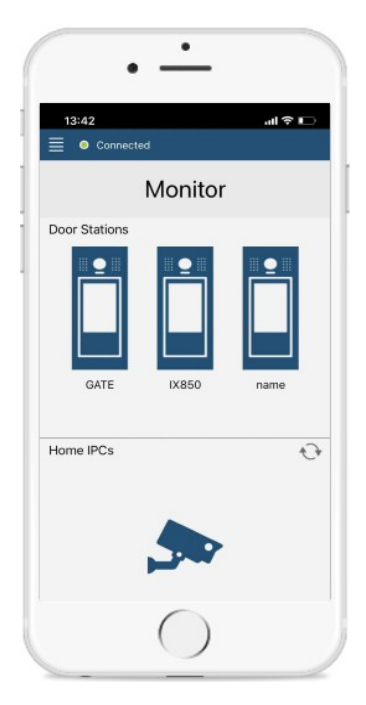

# 8.2. Kitekintés funkció a VDP Connect alkalmazás használatáv

- Az alkalmazás főmenüjében érintse meg a kaputábla ikont a kitekintéshez. A folyamat pár másodpercet vehet igénybe.
- Több kaputábla esetén lehetősége van a kaputáblák közötti váltásra, ehhez érintse meg a ">" szimbólumot a kamerakép alatt található fekete sávban.
- **3.** A beszédhez érintse meg a PTT ikont, zárnyitáshoz használja a lakat szimbólumokat.

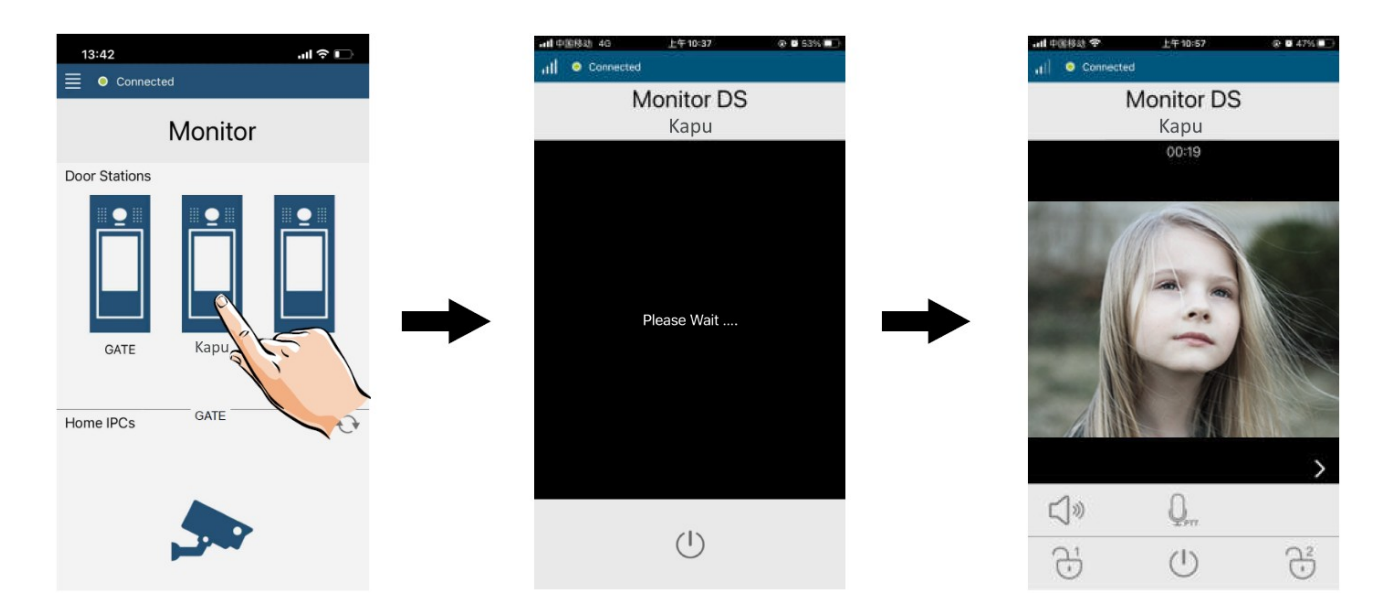

### 8.4 VDP Connect beállítási tippek

#### Android rendszer esetén:

 Amennyiben lezárt, alvó készüléken nem érkezik meg a hívásról a jelzés, kérjük engedélyezze az Android rendszer Beállítások/Alkalmazások/VDP Connect menünk belül a "Megjelenítés a többi alkalmazás fölött" és a "Kép a képben" funkciót. Ezeknek a funkcióknak gyártótól függően eltérhet a megnevezése.

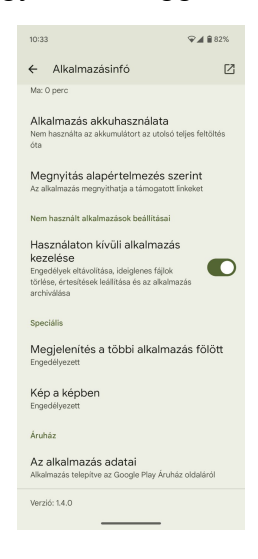

#### iOS rendszer esetén:

• Kérjük engedélyezze a VDP Connect applikációnk belül a Beállítások/Hívás/CallKit funkciót, hogy a becsöngetés megfelelően működjön telefonkészülékén.

| 10:32                    | ::!! 🗢 (85) |
|--------------------------|-------------|
| ← Hívás                  |             |
| Balövő hívás időtúllánás | 45          |
| Hívás időtúllépés        | 0           |
| Videó előnézet           |             |
| CallKit engedélyezés     |             |
|                          |             |
|                          |             |
|                          |             |
|                          |             |
|                          |             |
|                          |             |
|                          |             |
|                          |             |
|                          |             |

#### Otthoni hálózat, router beállítás:

- Érdemes a beltéri egységet fix IP-re állítani és a használt SIP portot kitovábbítani. A port számát a SIP beállítások menüben találja, a beállítás módját pedig a router leírásában keresse.
- Érdemes az internet szolgáltatótól publikus IP címet kérni, mivel alapból egy közös IP-t adnak minden előfizetőnek és ez az VDP Connectből történő kitekintésnél problémát okozhat.